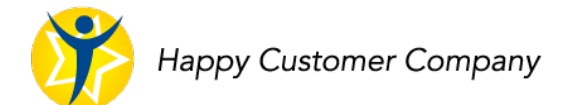

# LinkedIn-profiilin perustaminen

### www.linkedin.com

Alla käyn läpi eri LinkedIn-profiilin perustamisvaiheet. Seuraa alustan ohjeita.

# 1. Kirjaudu palveluun, www.linkedin.com

Muista kirjoittaa salasana muistiin varmaan paikkaan muistiin.

# 2. Maantieteellistä sijainti

Käytä postinumeroa, joka kertoo, missä toimit. Maantieteellinen sijainti on myös hakukriteeri.

#### 3. Status

Nykyinen työpaikka, opiskelupaikka tai otsikko Looking for new challenges.

#### 4. Seuraavaksi LinkedIn kysyy, miksi liityt palveluun.

Valitse yksi kohta. Valinta vaikuttaa siihen, mitä uutisvirrassasi näkyy.

#### 5. Vahvistuskoodi

LinkedIn haluaa vahvistaa, että omistat sähköpostiosoitteen ja lähettää sinulle sähköpostiin vahvistuskoodin. Kirjoita se tähän.

#### 6. Valinnan paikka

Haluatko, että LinkedIn lähettää kutsun kaikille henkilöille, jotka ovat sinun sähköpostitilin verkostossa? Suosittelen, että valitse tässä kohdassa SKIP. Voit myöhemmin lähettää valituille henkilöille LinkedIn-kutsun.

#### 7. Verkoston kasvattaminen

LinkedIn ehdottaa sinulle henkilöitä, joita saatat tuntea. Sivuun on valmiiksi rastitettu ehdotuksia tutuistasi. Valitse itse, kenet otat mukaan verkostoosi. Voit myös lisätä henkilöitä myöhemminkin verkostoon.

#### 8. Profiilikuvan lisääminen.

Profiilikuva on tärkeä osa LinkedIn-profiiliasi. Jos sinulla on kasvokuva itsestäsi, niin lisää se nyt. Profiilikuvan voi lisätä tai vaihtaa myöhemmin.

#### 9. Following - päivityksiä uutisvirtaan

LinkedIn ehdottaa aihealueita, jotka saattavat kiinnostaa sinua. Suosittelen, että valitset sinua kiinnostavien aiheiden uutisia. Aihealueita voi valita myöhemminkin.

#### 10. Mobiiliapplikaatio

LinkedIn ehdottaa, että lataat älypuhelimeesi LinkedIn-applikaation. Voit tehdä sen myöhemmin, niin pääset helposti seuraamaan uutisia.

# Parempi verkosto, parempi bisnes.

Kati Saario, +358 40 840 4554 www.happycustomercompany.fi